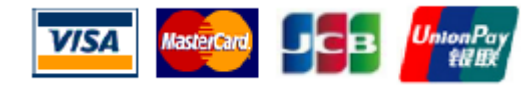

| 行動裝置使用者登入           |                                  |                           | 讀卡機使用方式                  |
|---------------------|----------------------------------|---------------------------|--------------------------|
| 取得行動裝置使用者帳號         | 行動裝置使用者首次登入                      | 行動裝置使用者登入                 | 藍芽讀卡機                    |
| (1) 登入特店入口網站,新增行動裝置 | (1) 在 App Store 或 Google Play 搜尋 | (1) 點擊讀卡機設定連接藍芽讀卡         | (1) 晶片信用卡                |
| 使用者。                | 關鍵字「凱基銀行 mPOS」,下載                | 機。                        | 請將晶片信用卡由下而上插入(信          |
| (2) 輸入行動裝置使用者的姓名、連絡 | <u>KGI mPOS</u> App⊸             | (2) 輸入您的用户名稱及用戶密碼         | 用卡晶片面向朝自己)。              |
| 電話、E-mail。          | (2) 登入您的信箱,收取「凱基銀行               | 並點擊登入。                    |                          |
| (3) 設定該行動裝置使用者的交易限  | mPOS行動裝置使用者帳號啟用通                 |                           |                          |
| 制。                  | 知」郵件,取得您的 <b>帳號</b> 及預設密         |                           |                          |
| (4) 該行動裝置使用者會立即收到「凱 | 碼。                               |                           | (456)<br>789V            |
| 基銀行 mPOS 行動裝置使用者帳   | (3) 查看您的手機簡訊,取得您的 <u>啟動</u>      |                           |                          |
| 號啟用通知」郵件及啟用手機簡      | <u>驗證碼</u> 。                     |                           |                          |
| 訊 。                 | (4) 開啟 KGI mPOS App,進入 mPOS      |                           |                          |
|                     | 登入畫面。                            |                           |                          |
|                     | (5) 點擊 <u>讀卡機設定連</u> 接藍芽讀卡機。     |                           |                          |
|                     | (6) 輸入您的帳號及預設密碼並點擊登              | (3) 非接觸式信用卡               | (2) 磁條信用卡                |
|                     | <u>∧</u> °                       | 請將信用卡放置於讀卡機螢幕上感           | 請將信用卡由左至右刷卡(信用卡          |
|                     | (7) 首次登入請輸入 <u>啟動驗證碼</u> 並點擊     | 應。                        | 磁條面朝向自己)                 |
|                     | 確認。                              |                           | 61.75 E816 - 6995 - 1527 |
|                     | (8) 修改您的新密碼並點擊 <u>確認</u> 。(密碼    | KGI                       |                          |
|                     | 規則為6碼數字)                         | 5241 8888 8888 <b>258</b> |                          |
|                     | (9) 完成首次登入。                      |                           |                          |
|                     |                                  |                           | ()230<br>(1230)          |
|                     |                                  |                           |                          |
|                     |                                  |                           |                          |
|                     |                                  | ※印有凱基銀行商                  | 標面為讀卡機正面。                |
|                     | 1                                | 1                         |                          |

本表適用 藍芽版讀卡機 BP50 機型

https://www.yipay.com.tw

💐 / 🕸 🚆

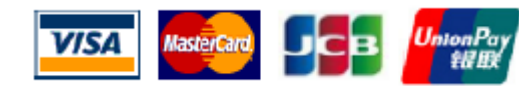

| 交易流程                           |                              |                          |                     |  |  |
|--------------------------------|------------------------------|--------------------------|---------------------|--|--|
| 一般交易流程                         | 退貨交易流程                       | 銀聯卡交易流程                  | 銀聯卡退貨交易流程           |  |  |
| (1) 在主選單中選擇 <u>首頁</u> 。        | (1) 登入乙禾網絡商家專區。              | (1) 在主選單中選擇 <u>首頁</u> 。  | (1)登入乙禾網絡商家專區。      |  |  |
| (2) 進入 開始接受付款。                 | (2) 點選"退貨申請"功能。              | (2) 進入 開始接受付款。           | (2)點選"退貨申請"功能。      |  |  |
| (3) 輸入交易金額和選擇卡別,並點             | (3) 依交易日期查詢該筆交易。             | (3) 輸入交易金額和選擇銀聯卡卡        | (3)依交易日期查詢該筆交易。     |  |  |
| 擊 <u>立即付款</u> 。                | (4) 點擊 <u>申請退貨</u> 。         | 別,並點擊 <u>立即付款</u> 。      | (4)點擊 <u>申請退貨</u> 。 |  |  |
| (4) 確保已連接至讀卡機後,請插卡、刷           | (5) 完成作業。                    | (4) 確保已連接至讀卡機後,請插        | (5)完成作業。            |  |  |
| 卡或感應卡。                         |                              | 卡、刷卡或感應卡。                |                     |  |  |
| ※IC 晶片卡交易必須以晶片插卡優先,            |                              | (5) 於讀卡機上輸入 PIN 碼,並點     |                     |  |  |
| 不可先刷磁條。                        |                              | 擊 <u>"OK"</u> 鍵。         |                     |  |  |
| (5) 請持卡人於螢幕上簽名。                |                              | (6) 請輸入 E-mail 或手機號碼, 並點 |                     |  |  |
| ※部分卡別支援免簽名                     |                              | 擊 <u>寄出電子簽單</u> ,即可取得。(可 |                     |  |  |
| (6) 請輸入 E-mail 或手機號碼,並點擊       |                              | 不索取電子簽單)                 |                     |  |  |
| <u>寄出電子簽單</u> ,即可取得。(可不索       |                              | (7) 客戶也可選擇掃描電子簽單 QR      |                     |  |  |
| 取電子簽單)                         |                              | Code 。                   |                     |  |  |
| (7) 客戶也可選擇掃描電子簽單 QR            |                              |                          |                     |  |  |
| Code 。                         |                              |                          |                     |  |  |
| 取消交易                           | 查詢交易明細                       |                          |                     |  |  |
| (1) 於 <u>交易明細</u> 中搜尋欲取消之交易, 並 | (1) 在主選單中選擇 <u>交易明細</u> , 輸入 |                          |                     |  |  |
| 查看銷售詳情。(取消交易須為未請               | 您的用戶密碼並點擊 <b>登入</b> 。        |                          |                     |  |  |
| 款之交易)                          | (2) 可輸入卡後四碼、授權碼或調閱           |                          |                     |  |  |
| (2) 檢核該筆交易的銷售詳情,並點擊立           | 編號搜尋 <b>未請款交易明細</b> 。(僅可     |                          |                     |  |  |
| 即取消。                           | 查詢未請款的單筆交易)                  |                          |                     |  |  |
| (3) 選擇 <u>寄出電子簽單</u> 或返回銷售詳情。  | (3) 若要查詢所有交易,請至乙禾網           |                          |                     |  |  |
| (4) 輸入 E-mail 或手機號碼,並點擊寄       | 絡登入商家專區"交易查詢"                |                          |                     |  |  |
| 出電子簽單。                         |                              |                          |                     |  |  |
| (5) 客戶也可選擇掃描電子簽單 QR            |                              |                          |                     |  |  |
| Code •                         |                              |                          |                     |  |  |

本表適用 藍芽版讀卡機 BP50 機型

藍芽讀卡機 BP50

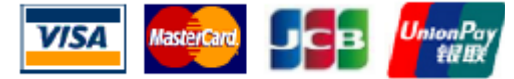

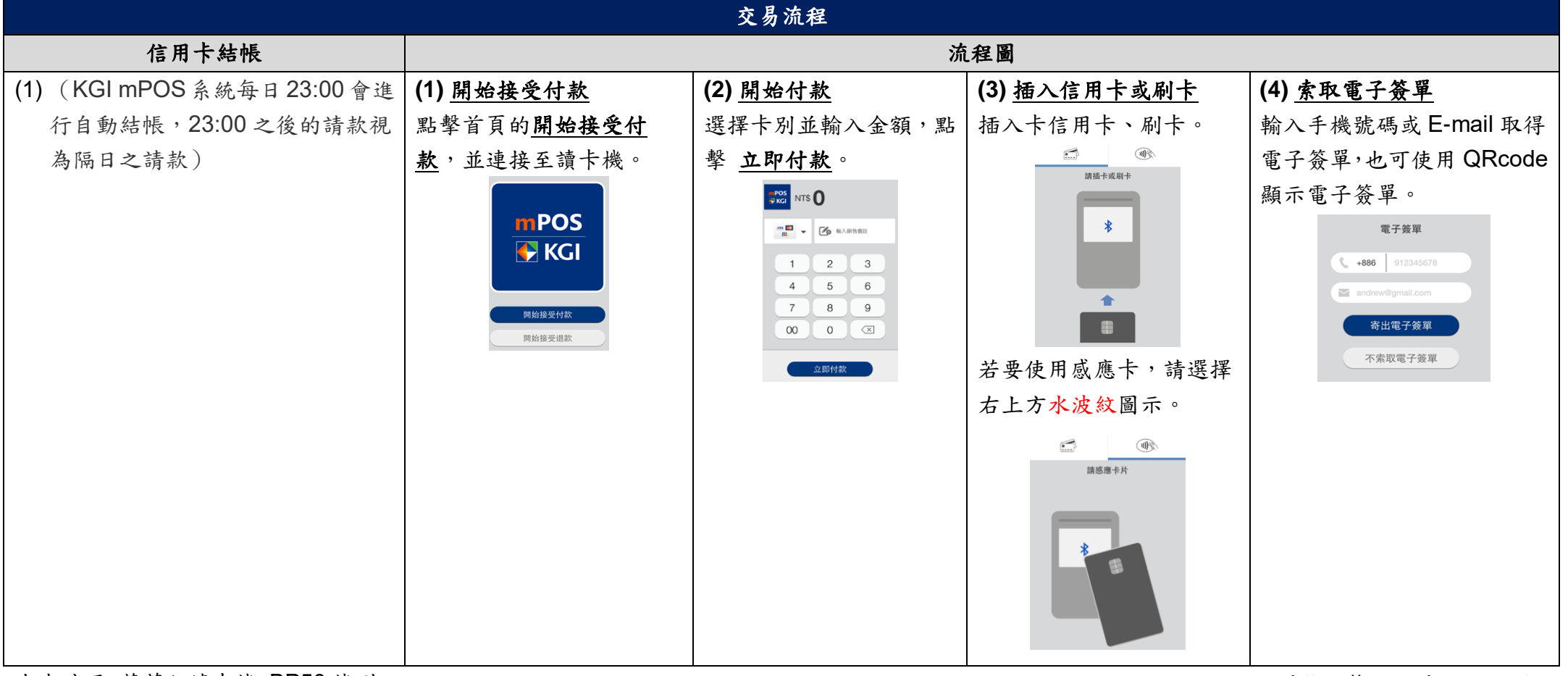

本表適用 藍芽版讀卡機 BP50 機型

https://www.yipay.com.tw